# Comment réserver une salle avec Affluences ?

## Pour réserver, rien de plus simple : 3 clics suffisent.

Connectez-vous depuis l'application mobile Affluences ou sur le site : www.affluences.com

1

Sur la page de votre bibliothèque, **sélectionnez** le créneau désiré et cliquez sur «réserver»

**Réservez** en inscrivant votre adresse mail et vous recevrez un mail pour confirmer votre réservation.

3

2

**Confirmez** votre réservation depuis le mail reçu (uniquement nécessaire lors de votre première réservation).

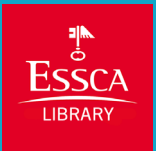

### Sur l'application Affluences

| 10:23 C                           |
|-----------------------------------|
| Késervation                       |
| \Xi Filtres 🛅 Ven. 18 juin        |
|                                   |
| Salle de travail informatique 4 🚢 |
| Heure                             |
| Durée                             |
| Ō 02:00                           |
| Ráserver                          |
|                                   |
| Salle de travail 1 50/50 🚢        |
| Heure                             |
| ( 10:00 10:30 11:00 11:30 12      |
| Durée<br>Ō 00:30                  |
|                                   |
| Réserver                          |
|                                   |
| Salle de travail 2 1              |
| () 10:00 10:30 11:00 11:30 12     |
| Durée                             |
| a 00:20 00:00 00:00 02:00 02:20   |

### Sur www.affluences.com

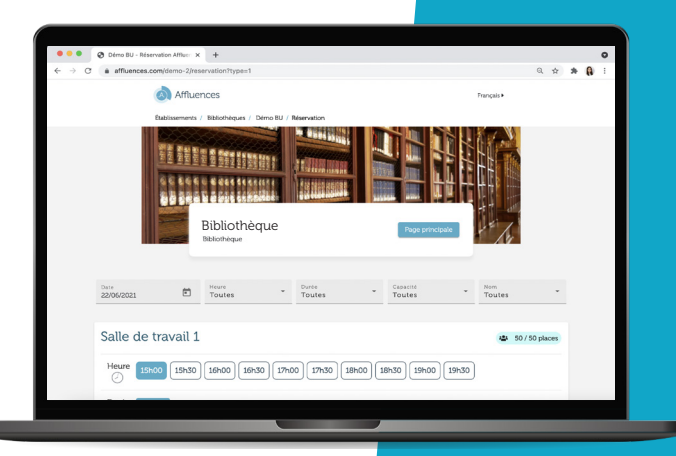

## Les réponses à vos questions.

## Pourquoi je ne peux pas réserver avec mon adresse personnelle ?

Certaines bibliothèques notamment universitaires n'autorisent la réservation qu'avec des adresses mails dont le nom de domaine correspond à celui de l'université.

## Je souhaiterais annuler ma réservation, comment faire ?

Pour cela, il vous suffit d'ouvrir le mail de confirmation que vous avez reçu lors de votre réservation puis de cliquer sur «Annuler ma réservation».

### Pouquoi n'ai-je pas reçu mon mail de confirmation ?

Dans 99% des cas, le problème vient d'une erreur dans l'adresse mail indiquée, soit à cause d'une faute de frappe ou soit parce que l'adresse mail n'est pas fonctionnelle.

Et vérifiez bien vos spams.

### Pourquoi ma réservation a-t-elle été annulée ?

Il existe 2 possibilités :

Soit vous n'avez pas confirmé votre réservation dans les 2 heures qui suivent votre demande en cliquant sur le lien « Confirmer ma réservation » depuis le mail de demande de confirmation que vous avez reçu sur votre boite mail (uniquement lors de votre première réservation).

Soit votre réservation a été annulée par le personnel de la bibliothèque. Nous vous conseillons dans ce cas de les contacter pour obtenir plus d'informations.